Your reliable integrated video surveillance solutions

## How to set System Time & DST?

Answer:

Manually Setting or Synchronizing the System Time

1. Click **Setup > Common > Time**, and then click the **Time** tab.

| Sync Mode   | Sync with Latest Server Time                         |  |
|-------------|------------------------------------------------------|--|
| Time Zone   | (UTC) London, Casablanca, Coordinated Universal Time |  |
| System Time | 2017-09-12 08:07:09 Sync with Computer Time          |  |

2. Select a synchronization mode.

3. Set the correct time zone and system time. You may also click **Sync with Computer Time** to synchronize the time settings of your camera with that of your PC.

4. Click Save.

Synchronizing with the NTP Server

1. Click **Setup > Common > Time**, and then click the **Time** tab.

| Sync Mode          | Sync with NTP Server    | ~                       |  |
|--------------------|-------------------------|-------------------------|--|
| Time Zone          | (UTC) London, Casabland | ~                       |  |
| System Time        | 2018-05-10 08:48:53     | Sync with Computer Time |  |
| NTP Server         |                         |                         |  |
| NTP Server Address | 0.0.0.0                 |                         |  |
| Port               | 123                     |                         |  |
| Update Interval(s) | 600                     |                         |  |

2. Set **Sync Mode** to **Sync with NTP Server**, and then set the IP address and port of the NTP server and update interval.

3. Click **Save**. The camera will periodically synchronize time with the NTP server.

Setting the DST

1. Click **Setup > Common > Time**, and then click the **DST** tab.

| DST        |                        |     |  |  |
|------------|------------------------|-----|--|--|
| DST        | On Off                 |     |  |  |
| Start Time | Apr 💌 First 💌 Sun 💌 02 | 💌 h |  |  |
| End Time   | Oct 💌 Last 💌 Sun 💌 02  | 💌 h |  |  |
| DST Bias   | 60mins                 | -   |  |  |

2. Select **On** for **DST**, set the start time, end time, and DST bias.

3. Click Save.

## TAGS:

Time setup, common setting, system time, time sync, time zone, NTP server, DST, DST bias

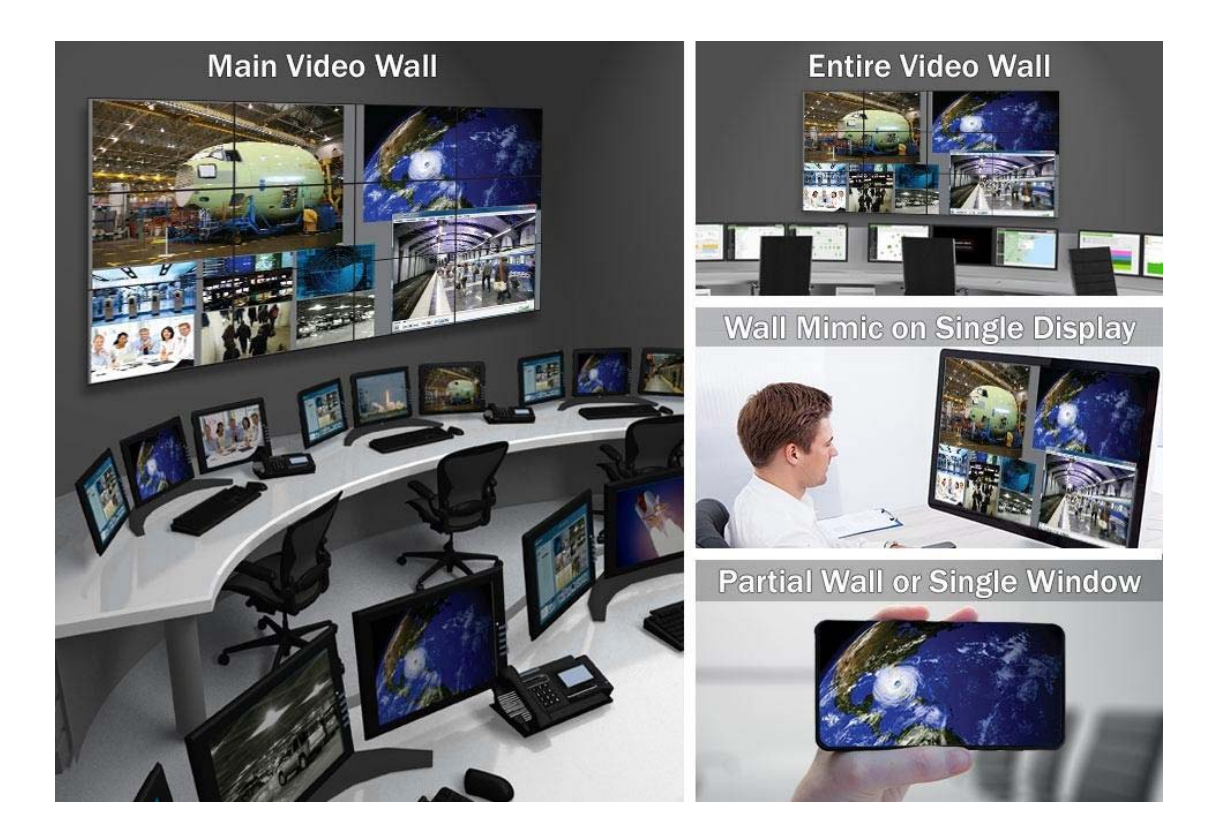

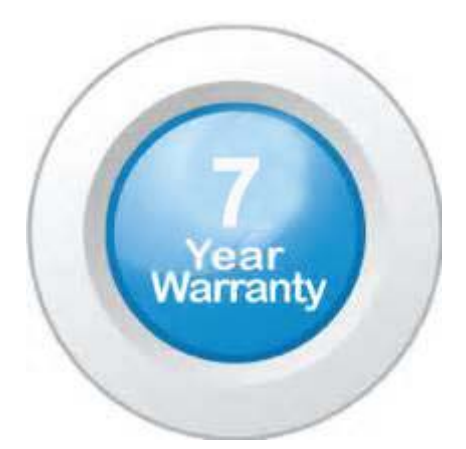

## "Your Reliable Integrated Video Surveillance Solutions Provider"

## Shenzhen Starlink Technology Co. ,Ltd.

1811, Block A, Zhantao Technology Building, Longhua District, P.R.China 518131
Email: info@qixingtechnology.com; qixing@qixingtechnology.com
http://www.www.qixingtechnology.com
©2009-2018 Shenzhen Starlink Technology Co.,Ltd. All rights reserved.
\*Product specifications and availability are subject to change without notice.